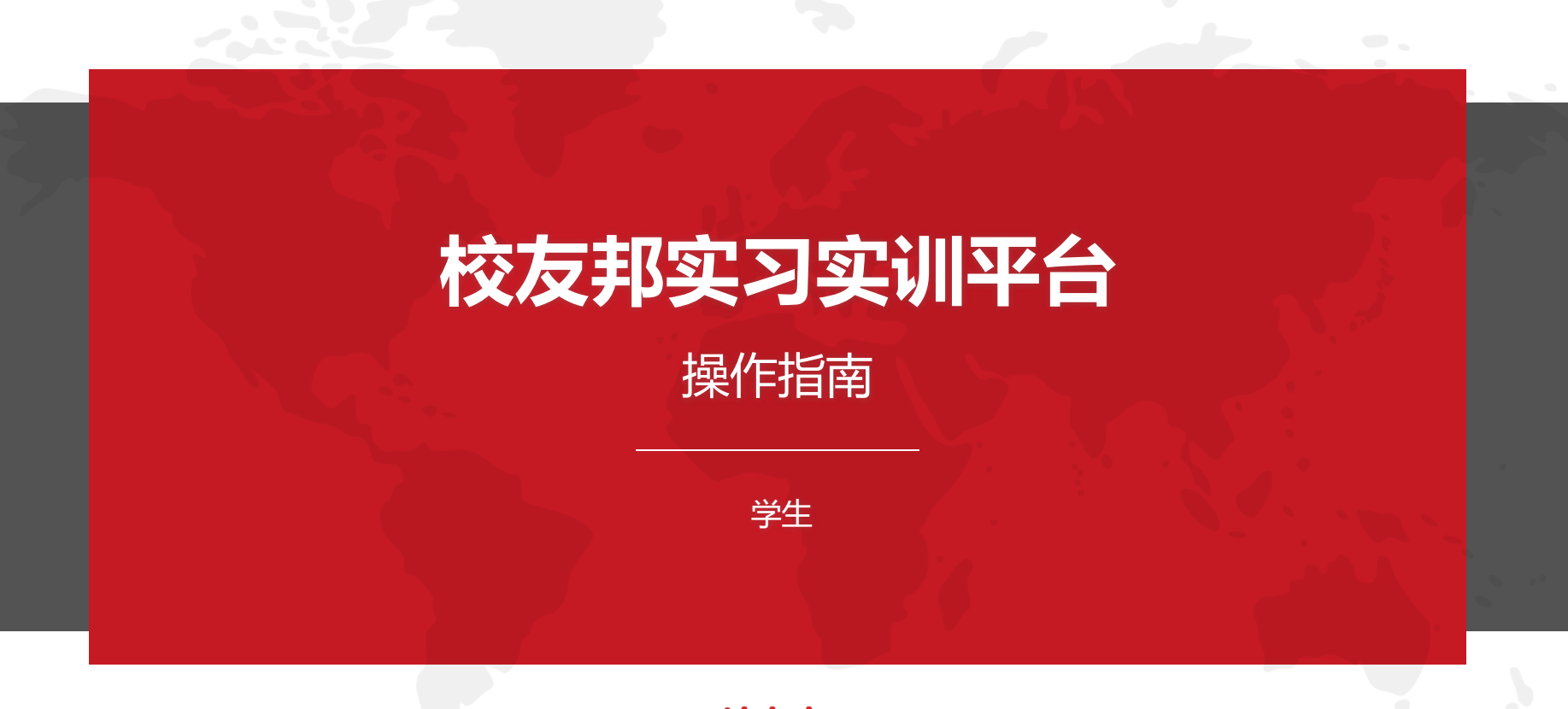

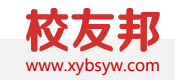

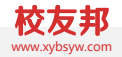

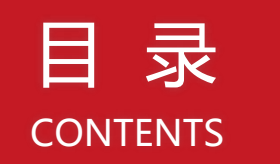

### **01** 平台角色和流程概述 <sub>校友邦平台角色介绍和整体流程概述</sub>

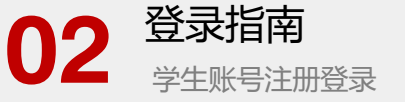

03 学生移动端操作 学生校友邦微信小程序的操作说明

**04** 学生电脑网页操作 学生校友邦电脑网页的操作说明

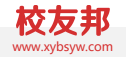

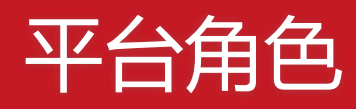

校友邦平台角色

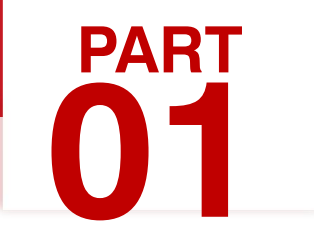

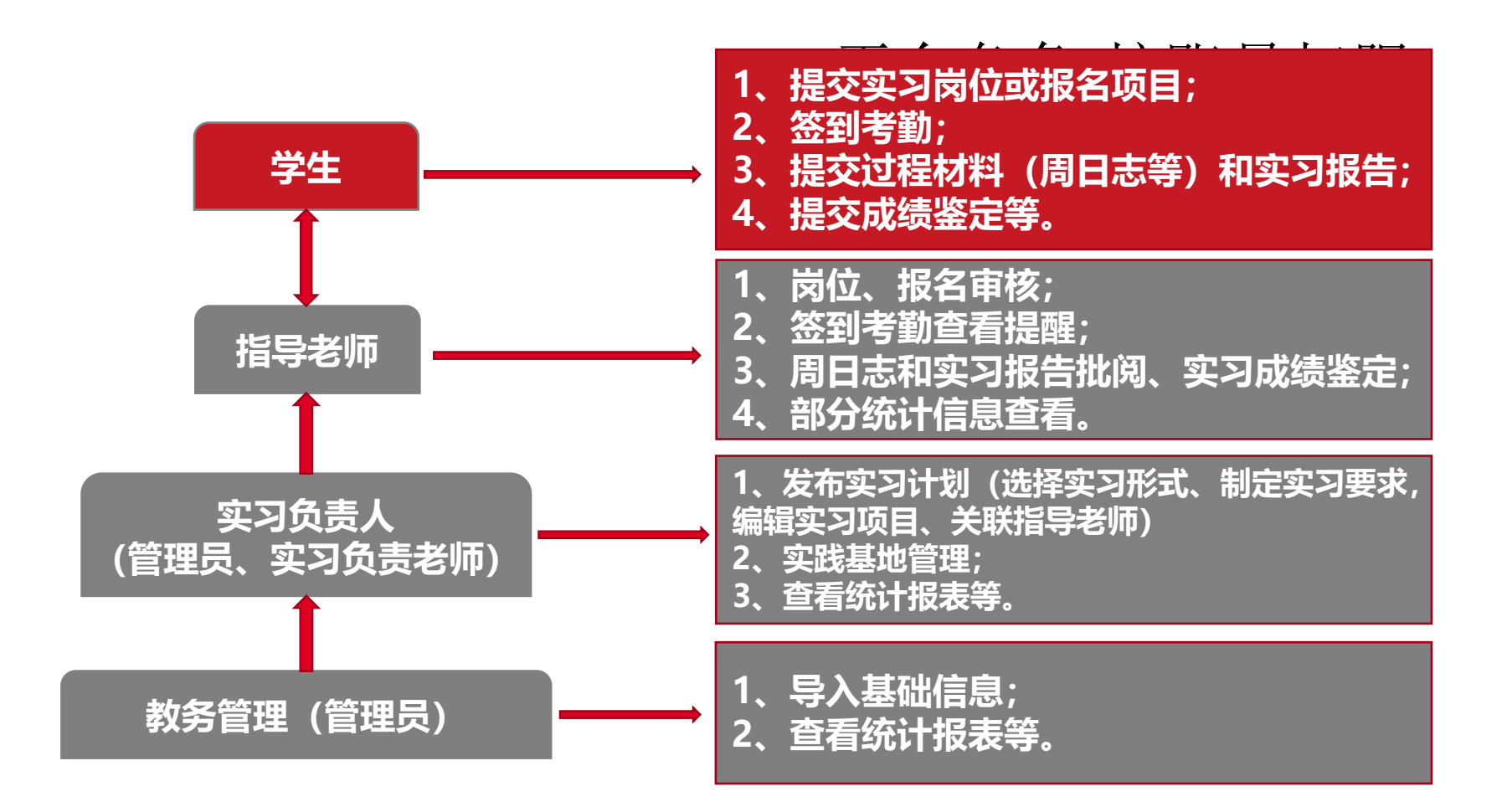

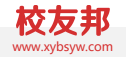

# 登录指南

学生账号注册登录

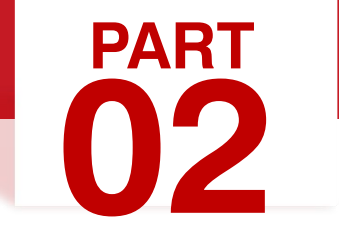

# 2.1 登录指南-移动端微信小程序 方式:扫描"校友邦"公众号二维码,点击实习成长→实习任务,可 快速进入校友邦小程序。

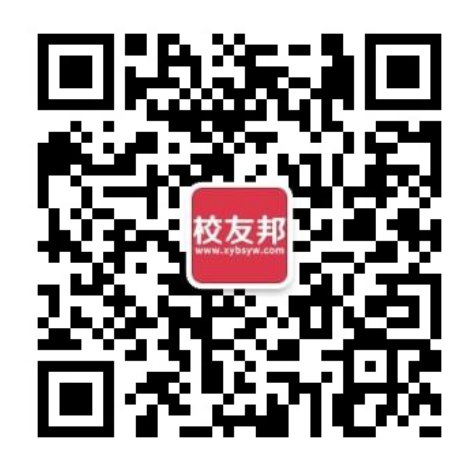

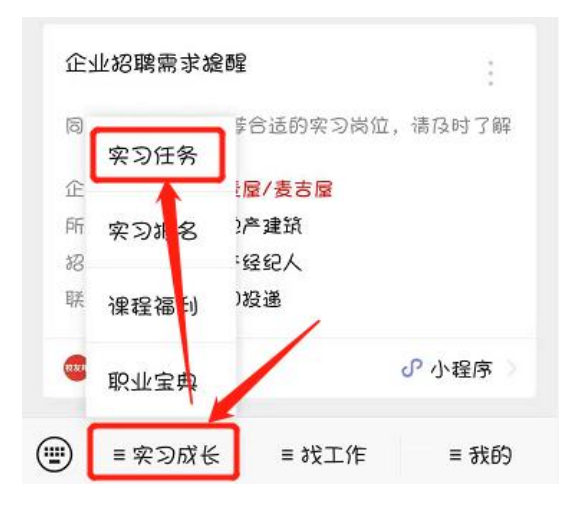

# 2.2 登录指南-电脑网页端

## 电脑网页端登录

- 1. 在浏览器中打开www.xybsyw.com
- 2. 点击右上角"学生登录",如还未注册,需要先注册账号
- 3. 输入账号和密码直接登录/选择"扫码登录", 使用小程序扫码

说明:除实习报告与实习成绩鉴定表等部分功能外,其它操作也可在微信小 程序完成

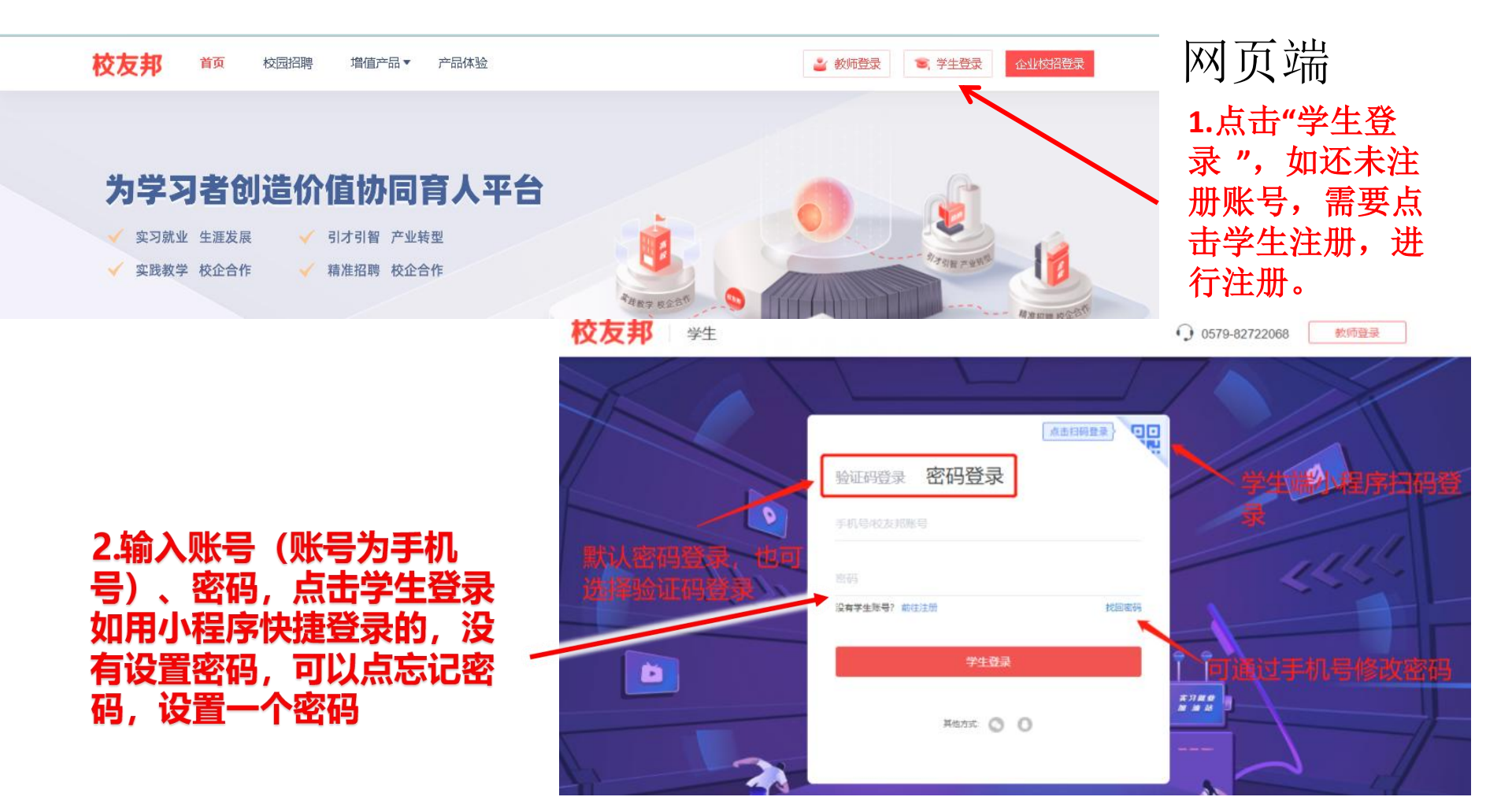

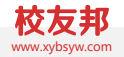

# 学生移动端操作

学生校友邦微信小程序的操作说明

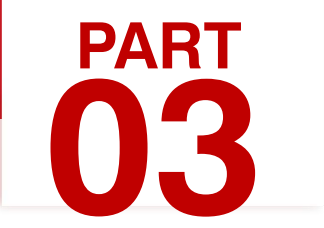

### 学生移动端操作-主要功能

- 1. 注册认证
- 2. 实习报名
- 3. 查看实习任务
- 4. 签到
- 5. 提交周志

6.提交实习报告7. 实习评价8.玩转校友邦: 消息9. 客服与反馈

## 3.1 学生移动端操作-注册认证

#### 账号注册,我的→立即登录→微信快速登录

### 学籍认证,我的→学籍认证→录入学籍信息"立即认证"

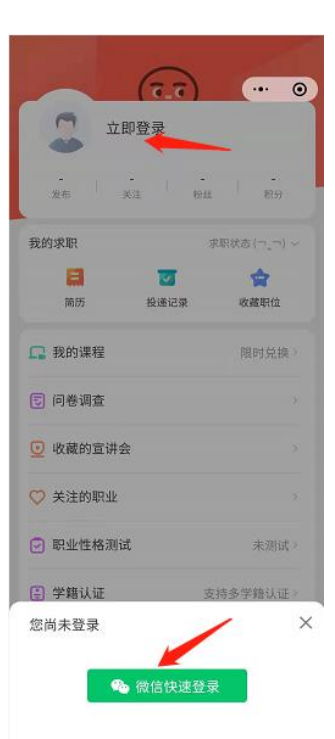

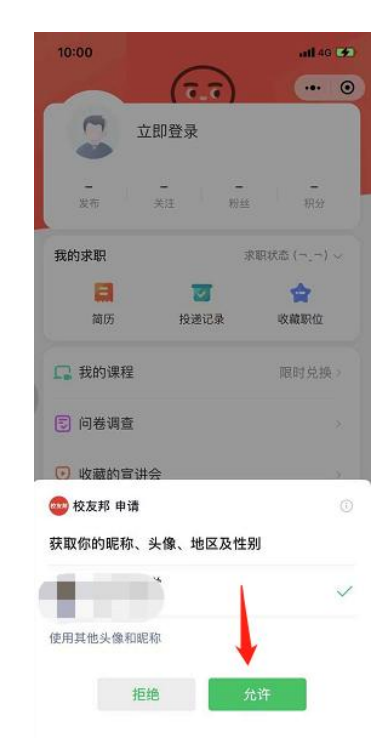

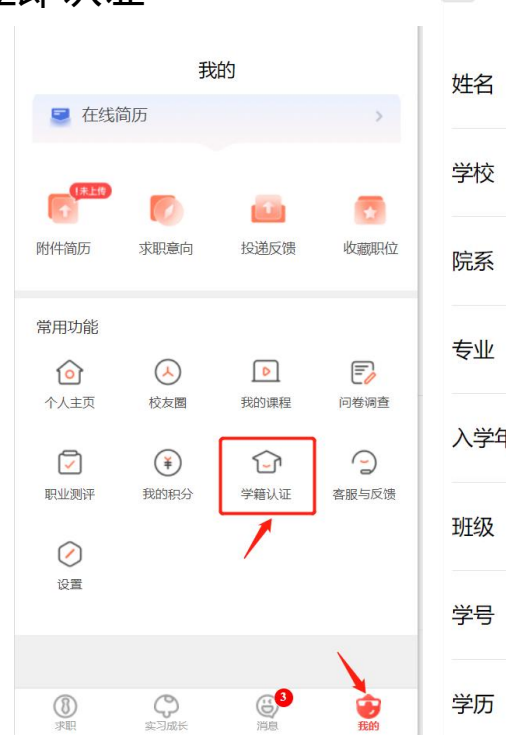

1

| <    | 学籍认证       | ••• – 💿 |
|------|------------|---------|
| 姓名   | .= =       | (/)     |
| 学校   | 上海立信会计金融学院 | *       |
| 院系   |            |         |
| 专业   | - •        |         |
| 入学年份 | -          |         |
| 班级   |            | π.lπ    |
| 学号   |            |         |
| 学历   | 本科         | 修改 >    |

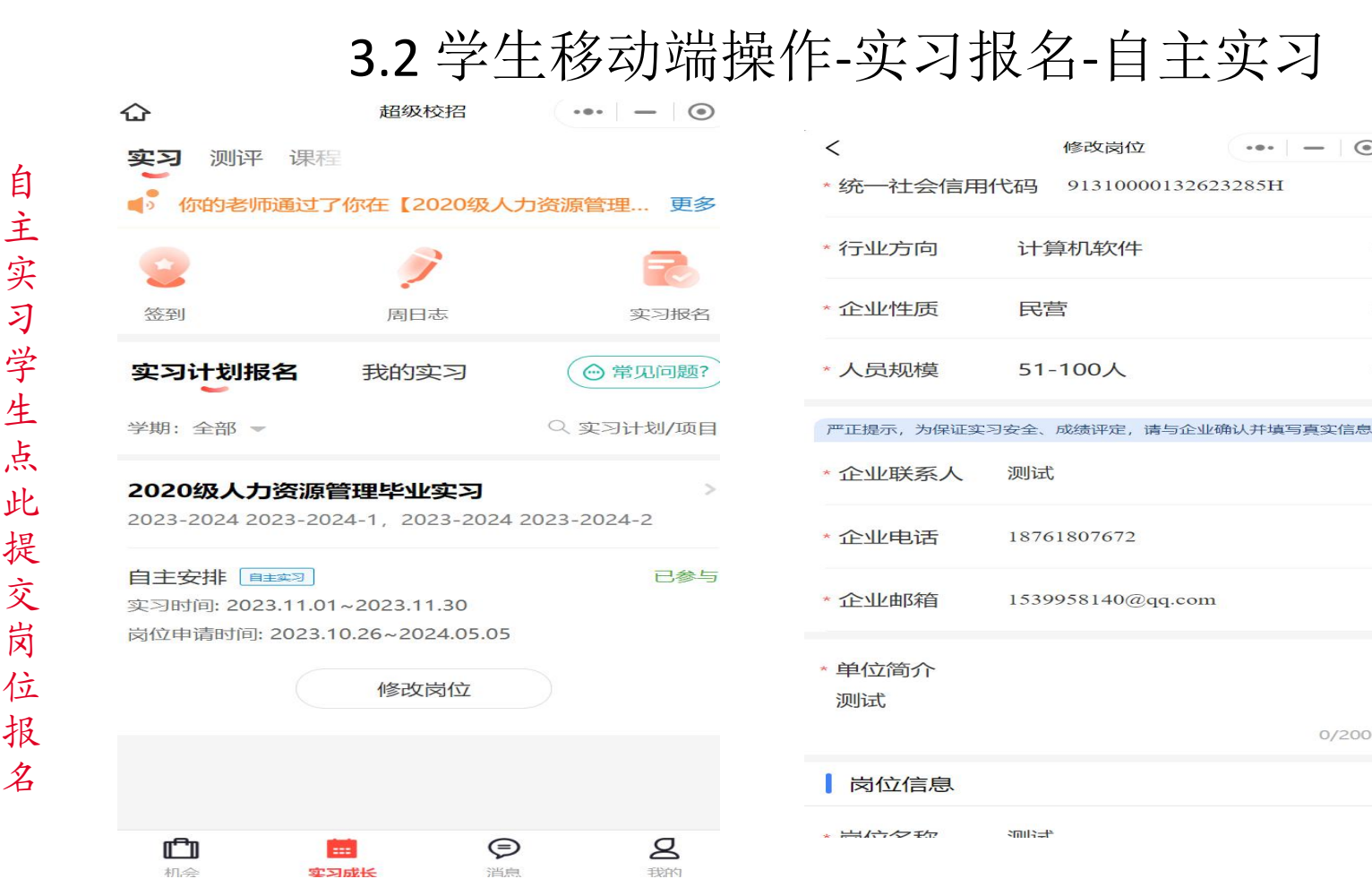

单位名称填写营业 执照上的完整名称, 系统会自动匹配统一 社会信用代码(特殊 单位除外) 企业导师手机号务必 填写准确,涉及后续 邀请企业评价

 $\odot$ 

3.2 学生移动端操作-实习报名-集中实习 路径: 实习报名(集中实习), 实习成长→实习报名→去报名→立即报名→确认

如果显示未邀请,即您不在集中实习的学生范围内,可联系学校相关管理员老师处理

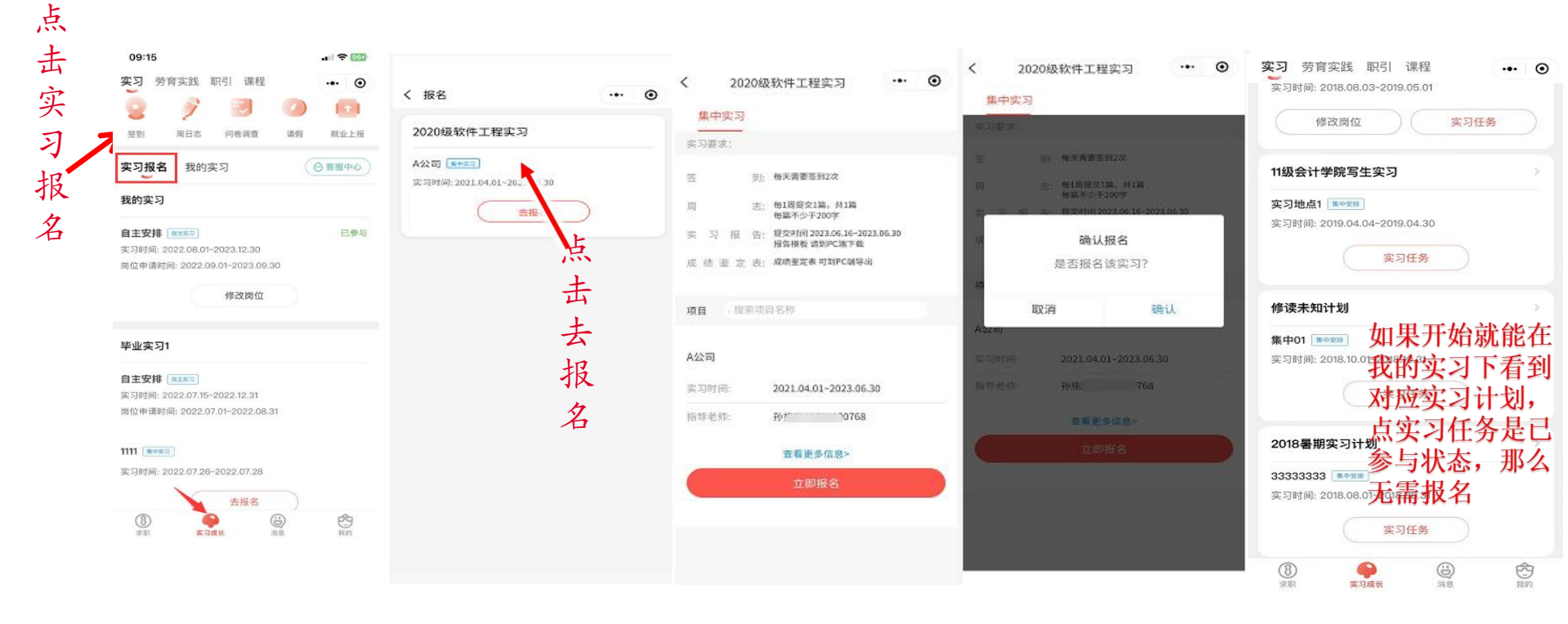

# 3.3 学生移动端操作-查看实习任务

路径: 查看实习任务, 实习成长→我的实习→ 实习任务→查看详情

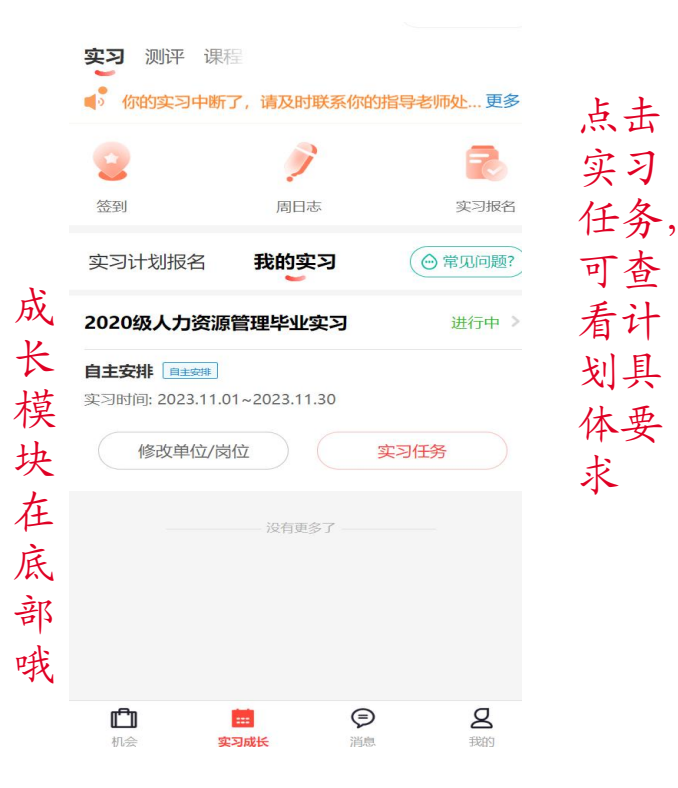

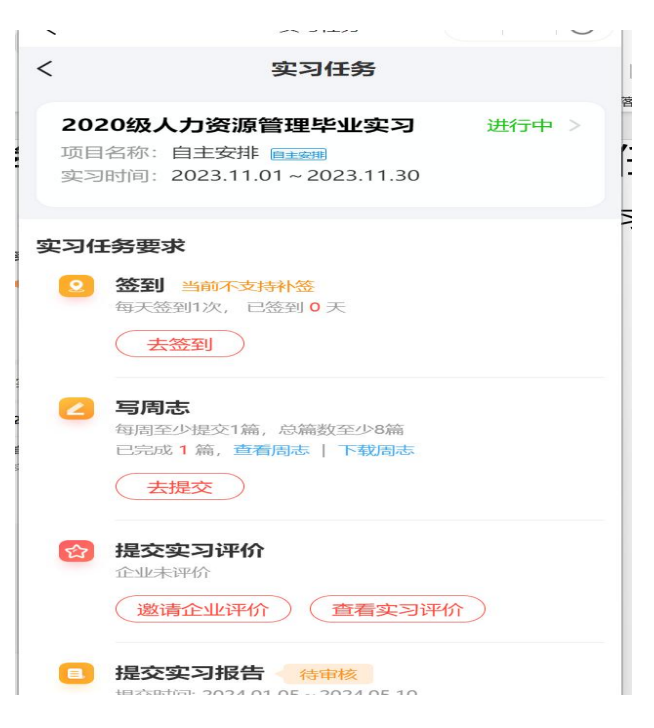

### 3.4 学生移动端操作-签到

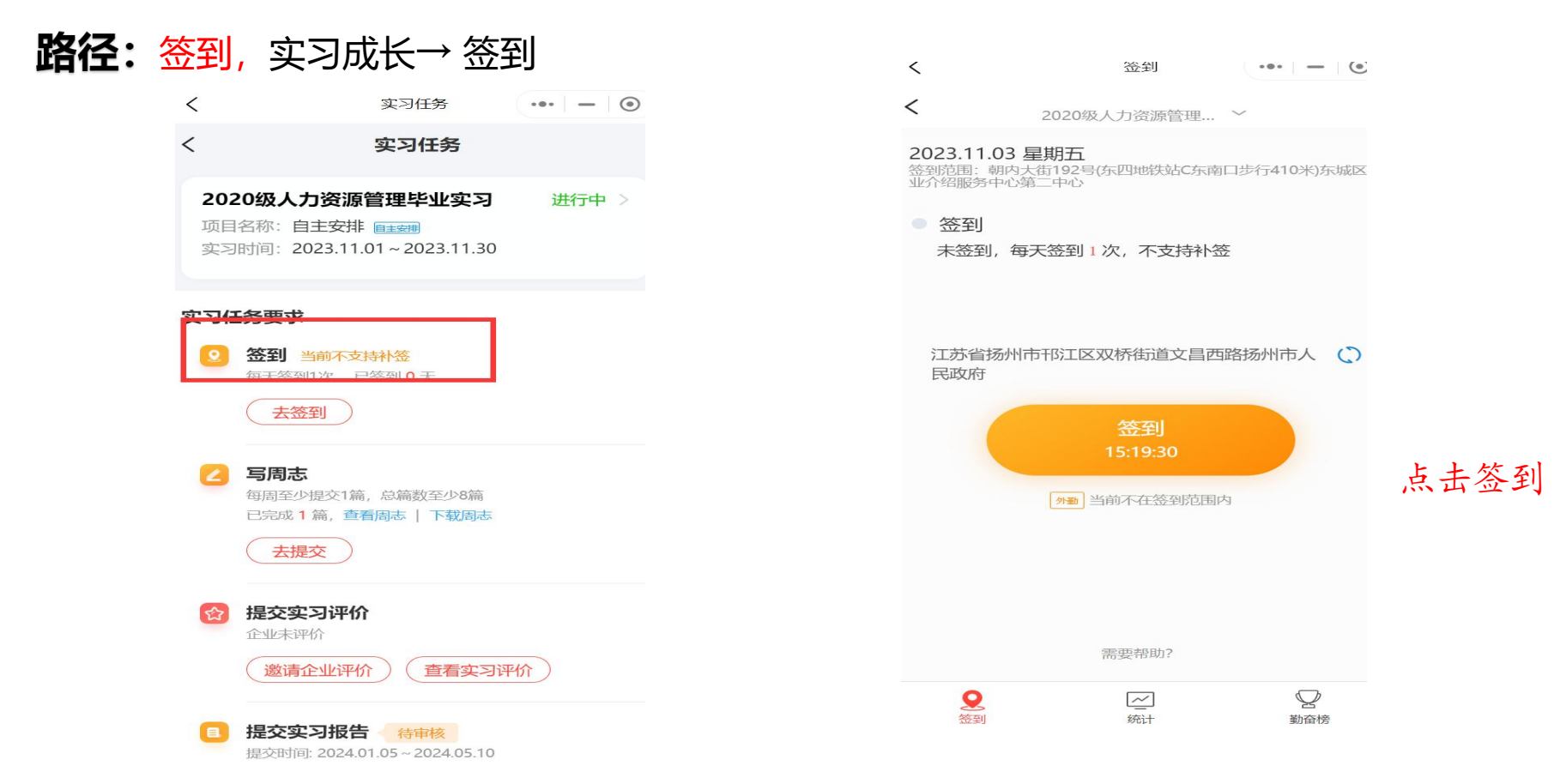

## 3.5 学生移动端操作-提交周日志

关联日期必须在

实习时间范围内

#### 路径:提交周日志,实习成长→周日志→点击"+"号,写周日志

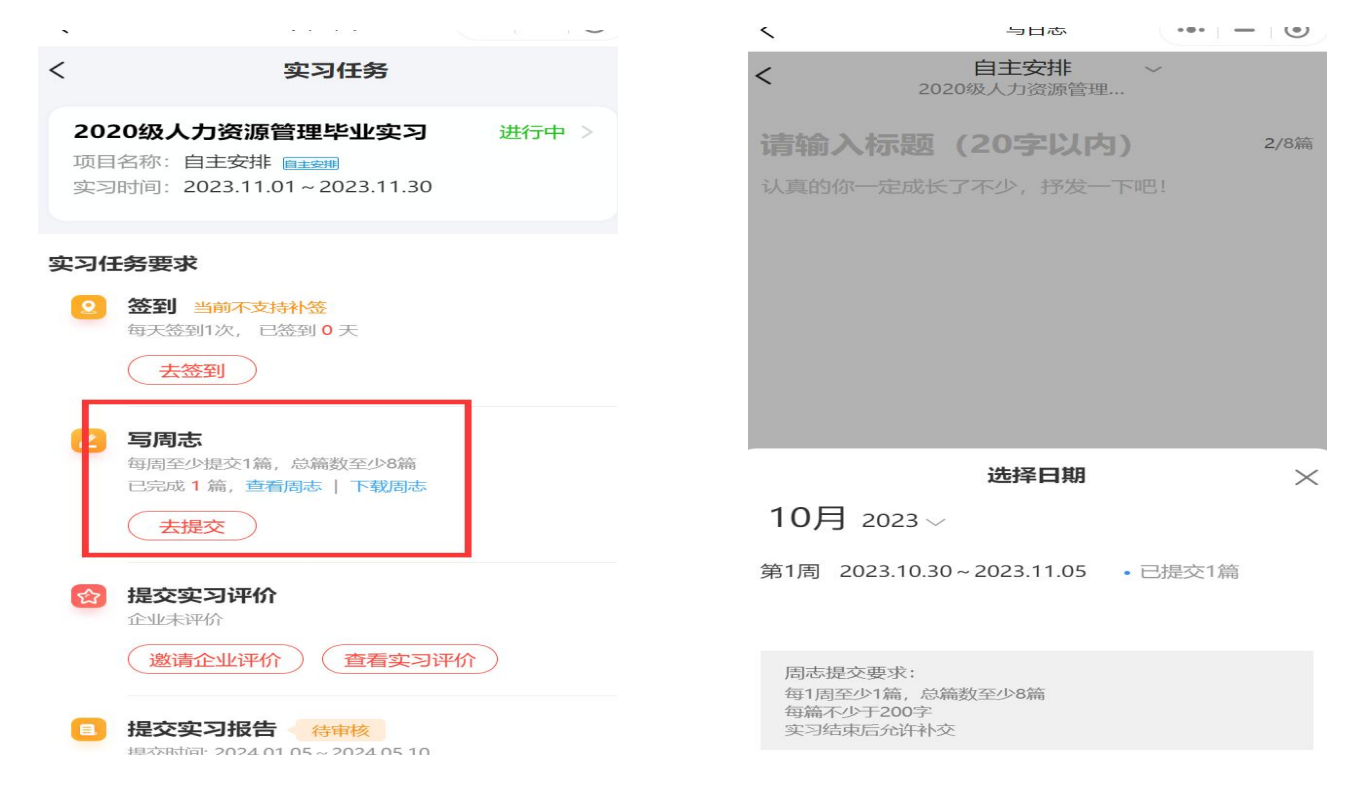

## **3.7**学生移动端操作-实习报告 **路径:** 实习报告, 实习成长→实习任务→提交实习报告 (去提交)

| く 实习任务 … •                                  | く 实习报告详情 ・・・ ③                                                                                                  | く 实习报告详情 ・・・ 💿                                                                     |
|---------------------------------------------|----------------------------------------------------------------------------------------------------|------------------------------------------------------------------------------------|
| <ul> <li></li></ul>                         | 下戰振告模板<br>■实习报告模板.doc 预览                                                                                        | <b>状态:待审核</b> 提交时间:2023.04.03 15:2                                                 |
| 签到统计                                        | 下载报告模板请先点击"预览",预览页面中点击右上角分享到<br>倾信却天页面,即可进行下载。下载后请不要更改做模构式。<br>请根据老仰要求进行填写,填写完成后再上传!                            | 学 脱<br>报告书                                                                         |
| 今月のあ<br>毎周至少提交1節,总額数至少6節<br>已完成2篇,強着周志 下截周志 | 上传报告                                                                                                    |                                                                                    |
|                                             | <b>了解电脑课程交方式&gt;</b><br>可提尖时间: 2022.09.26-2022.10.18                                                            | 7 9<br>34 8<br>7 4 8 8                                                             |
| (邀请企业评价) (实习评价)                             | 提示:上传文件支持doc、docx,且大小不超过20M                                                                                     | ※日 = 10 312 218                                                                    |
| 建交实习报告 未提交<br>提交转间: 2022 09 26~2022 10 18   | 【实习福利包】免费领!<br>1000+专业实习报告模板                                                                                    | <b>了解电脑推提交方式&gt;</b><br>可能交时间:2024.06.24-2024.07.07<br>提示:上传文件支持doc、docx,且大小不超过20M |
| (去提交) (下载实习手册)                              | the second second second second second second second second second second second second second second second se | 下载报告课版<br>■实习报告模板.doc 预效                                                           |
| <b>成绩鉴定表</b> 王章文件。企业鉴定<br>指导老师确定未鉴定完成       | the second second second second second second second second second second second second second second second se | 下载报告极板诵先点击"预度",预览页面中点击右上角分享到<br>做信聊天页面,即可进行下载。下载后请不要更改恢极格式,                        |
| (查看详情)                                      | 🖕 长按二维码添加 "实习福利官"                                                                                               | 重新提交                                                                               |

## 3.8 学生移动端操作-实习评价-企业评价

企

业

早

师

验

证

码

诵

过

评

价

### 路径:实习评价,实习成长→实习任务→邀请企业评价

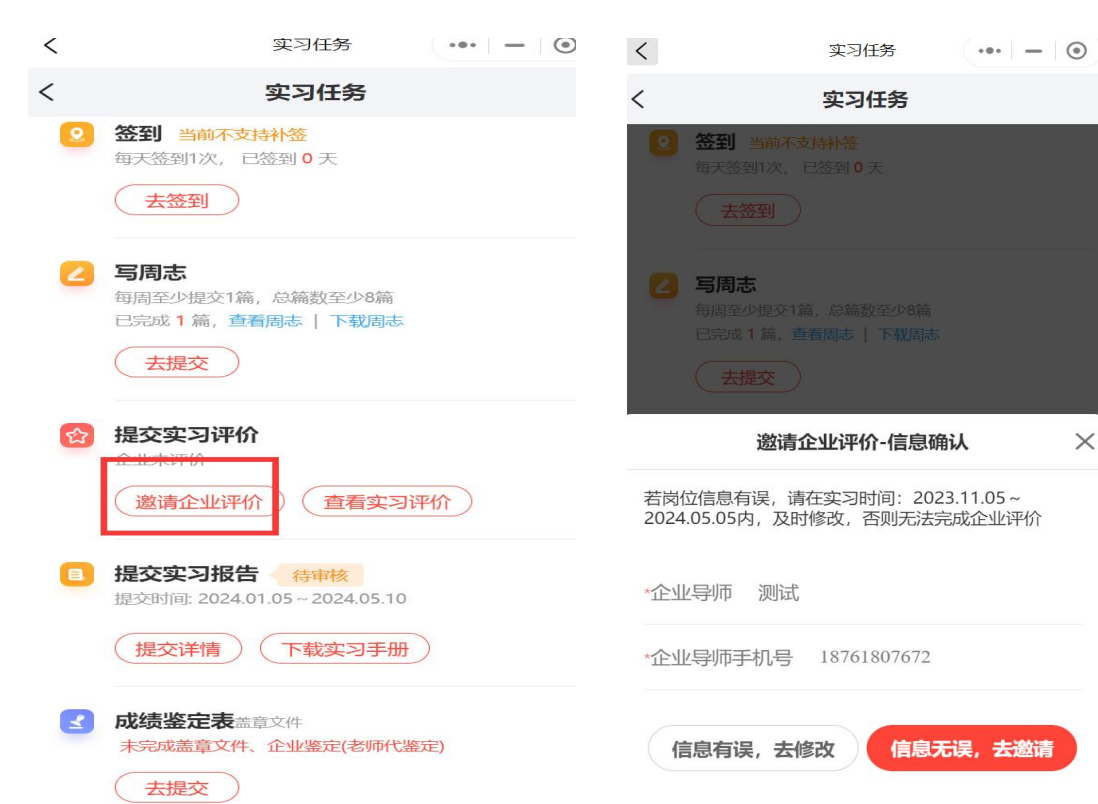

| 1 | 8:19 7                                                                     |                                                        | <b>11</b> 4G 💷                  |
|---|----------------------------------------------------------------------------|--------------------------------------------------------|---------------------------------|
| 1 | 5                                                                          | 实习反馈表                                                  | ••• •                           |
| 1 | 实习评价                                                                       |                                                        | (所有项均为必填项)                      |
| Т | 作态度                                                                        |                                                        |                                 |
| Т | 作能力                                                                        |                                                        |                                 |
| I | 作<br>尊敬A的A先                                                                | 生/女士                                                   | _                               |
| 学 | 感谢您在实 <sup>3</sup><br>生 导,为保证问                                             | ]期间对我校实习生<br>同卷的有效性请点:                                 | E的精心指<br>后下方发送                  |
| 建 | <ul> <li>验证码,系约</li> <li>您的手机号码</li> <li>码,请将收到</li> <li>中、验证通道</li> </ul> | 代将会向实习生申证<br>3下139****4321发送<br>时的验证码填写至了<br>4 后即可填写问券 | 与时填写的<br>≤一条验证<br>下方输入框<br>森取验证 |
|   | 码不收取任何                                                                     | [费用!                                                   | 3A 48 500 km                    |
|   | 验证码                                                                        |                                                        |                                 |
|   | 请输入验i                                                                      | E码 获                                                   | 取验证码                            |
|   |                                                                            | 确定                                                     |                                 |
|   |                                                                            |                                                        |                                 |
|   |                                                                            |                                                        |                                 |
|   | _                                                                          |                                                        |                                 |
|   |                                                                            | 提交评价                                                   |                                 |

# 3.8 学生移动端操作-实习评价-对实习过程、老师的评价 **路径:** 实习评价, 实习成长→实习任务→实习评价

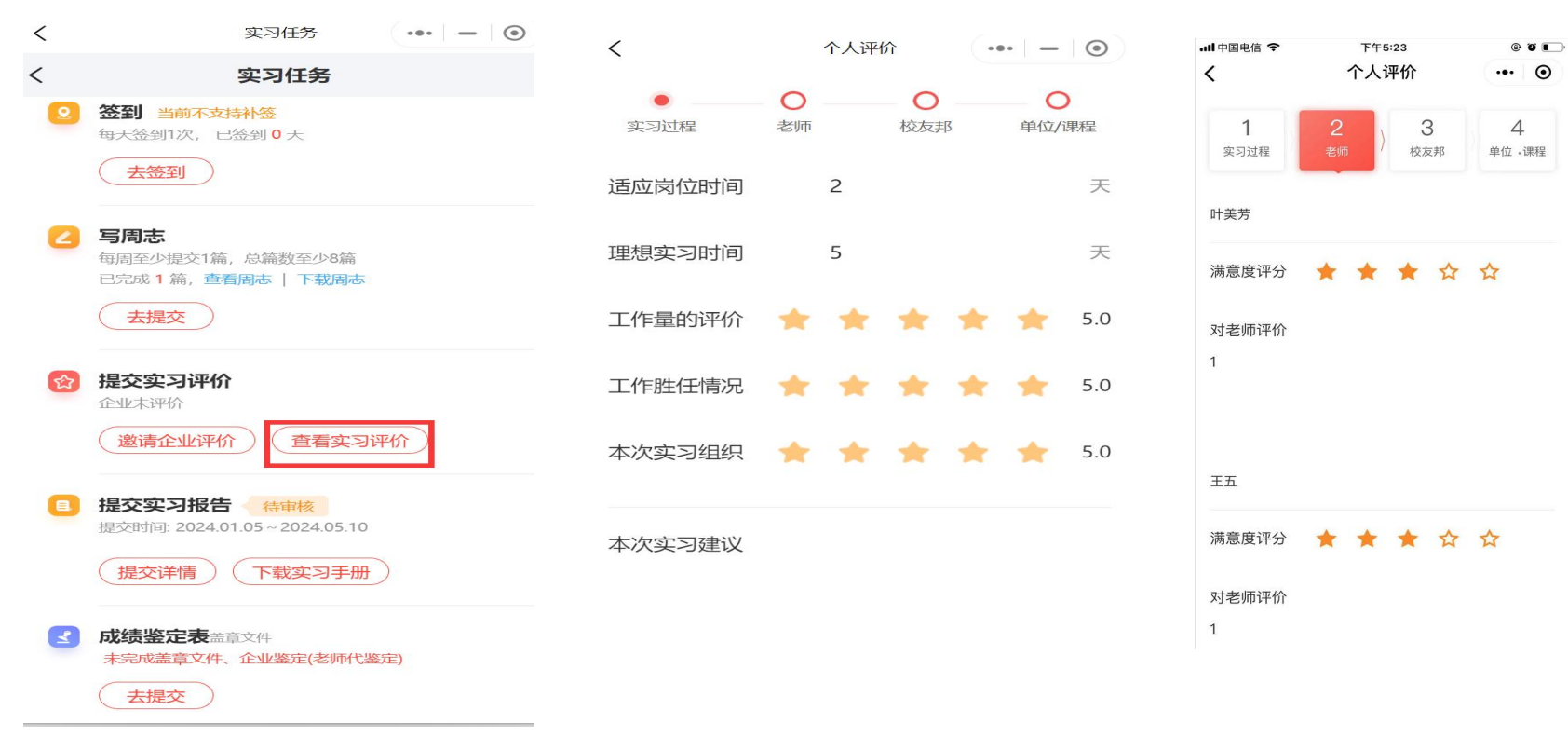

## 3.10 学生移动端操作-玩转校友邦: 消息

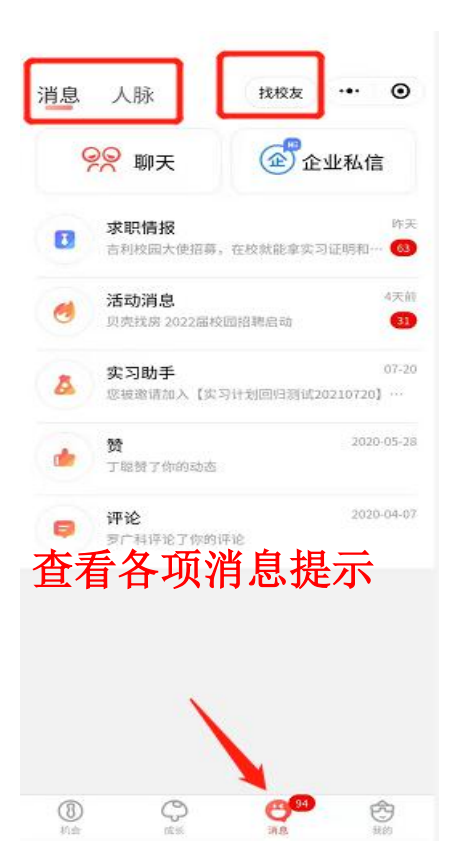

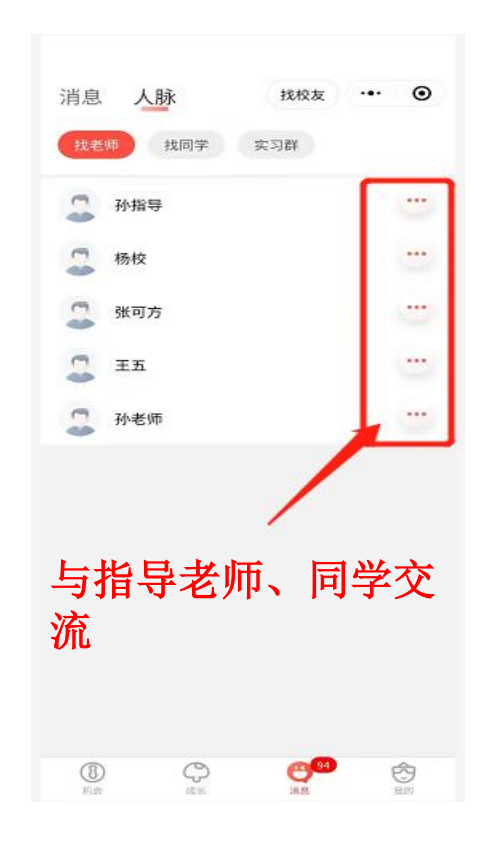

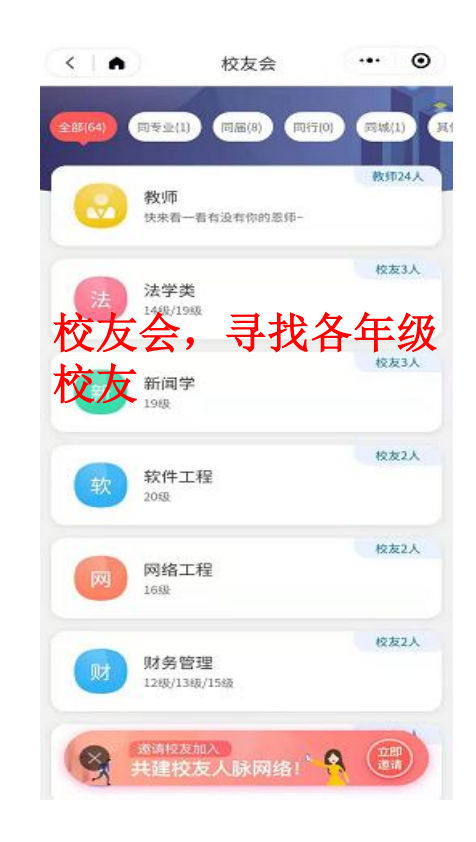

# 3.11 学生移动端操作-客服与反馈

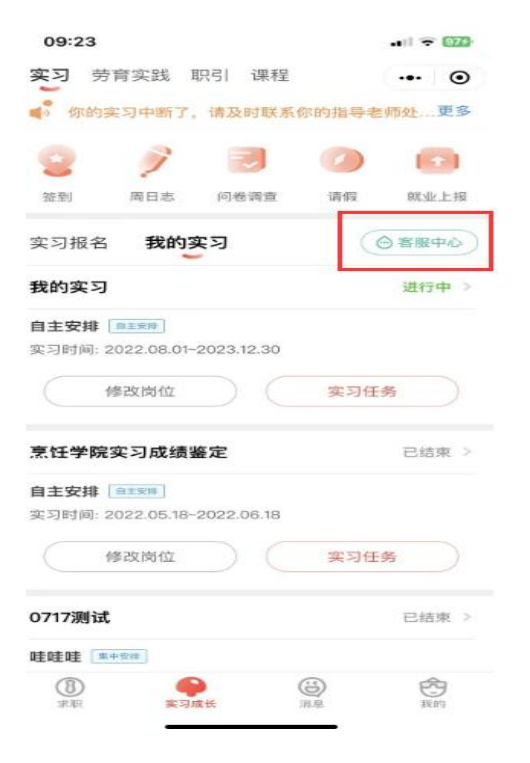

实习模块客服中心入口

| 09:55          |                | $\sim$                                                                                                    | <b>atl</b> 40   | •        | Lh       |
|----------------|----------------|----------------------------------------------------------------------------------------------------|-----------------|----------|----------|
| -              | G              | 5.7)                                                                                                    |                 | 0        | 侠        |
| 0              | 王同学            | ●学籍已认证                                                                                                    | DO104B          |          | 捷-       |
|                | 100007077304-  | FML+ 36-71 ± 0 +                                                                                                    | 201030          |          | λ        |
| <b>0</b><br>发布 | <b>5</b><br>关注 | 4<br>101 2.2                                                                                                    | <b>10</b><br>积分 |          |          |
|                |                |                                                                                                    |                 |          |          |
| 我的求职           |                |                                                                                                    | 设置              | >        |          |
|                |                | 2                                                                                                    | *               |          |          |
| 简历 (38)        | %) 投           | 速记录                                                                                                    | 収藏职位            |          |          |
| 😢 校友圈          |                | 看看同為                                                                                                    | 学最近怎么样          | É >      |          |
| -              | ·              | and the second second sec |                 |          | 當        |
| 字精认            | UE             | 文打                                                                                                    | 守多字籍认证          | E.2      | ۹۲<br>ات |
| 📮 我的课          | 程              |                                                                                                    | 限时兑换            | £ >      | ル        |
|                | 215            |                                                                                                    |                 |          | 问        |
| 2 回卷响          | 旦              |                                                                                                    |                 | <u> </u> | 斯        |
| 💮 客服与          | 反馈             |                                                                                                    |                 | 2        | ALL.     |
| () 设置          |                |                                                                                                    |                 | 1.1      |          |
| C ma           |                |                                                                                                    |                 |          |          |
|                |                |                                                                                                    |                 |          |          |
| (1) 水駅         | 会議             | (B)                                                                                                    | E.              | 9        |          |
| 我的-            | 安眠と            | 后偿)                                                                                                    | Π               |          |          |
| 我们             | 合肌一            | ノメリノ                                                                                                    |                 |          |          |

|               | 2016 27 (2017) - 10 (2017) - 10 (2017) |                  |
|---------------|----------------------------------------|------------------|
| ②<br>人工客服     | 意见反馈                                   | <b>火</b><br>服务热线 |
| <b>同</b> 常见问题 |                                        |                  |
| 提交实习报告        |                                        |                  |
| 导出实习报告        |                                        |                  |
| 实习报告无法提交      |                                        |                  |
| 学籍认证失败        |                                        |                  |
| 实习评价能否修改      | 1                                      |                  |
| 11 问题分类       |                                        |                  |
| 账号密码          |                                        |                  |
| 学籍认证          |                                        |                  |
| 日周月志          |                                        |                  |

客服中心

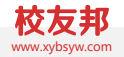

# 学生电脑网页操作

学生校友邦电脑网页的操作说明

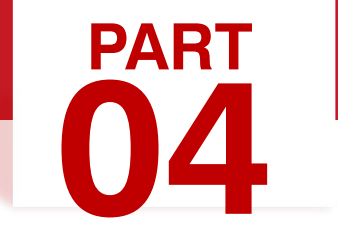

# 学生电脑网页操作-主要功能

1、实习报告

### 2、实习成绩鉴定

注意:学籍认证、提交周日志、提交自主实习岗位、提交实习评价等操作也可以 在**PC**网页端操作,但移动端更方便。

## 4.1 学生电脑网页操作-主界面

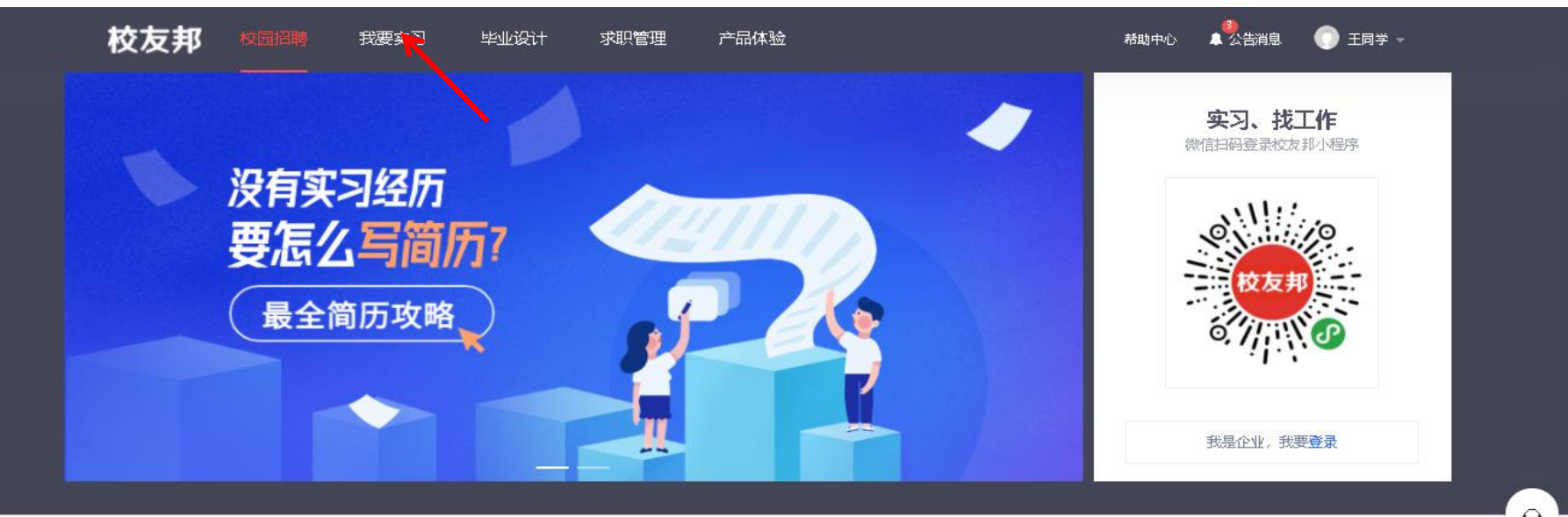

登录后,点击我要实习,进入实习的主界面,如果点击报错或退出,可以看下左侧标注为主, 是否有去认证的提示,如果有表示学籍还未认证,需要先点击认证学籍。

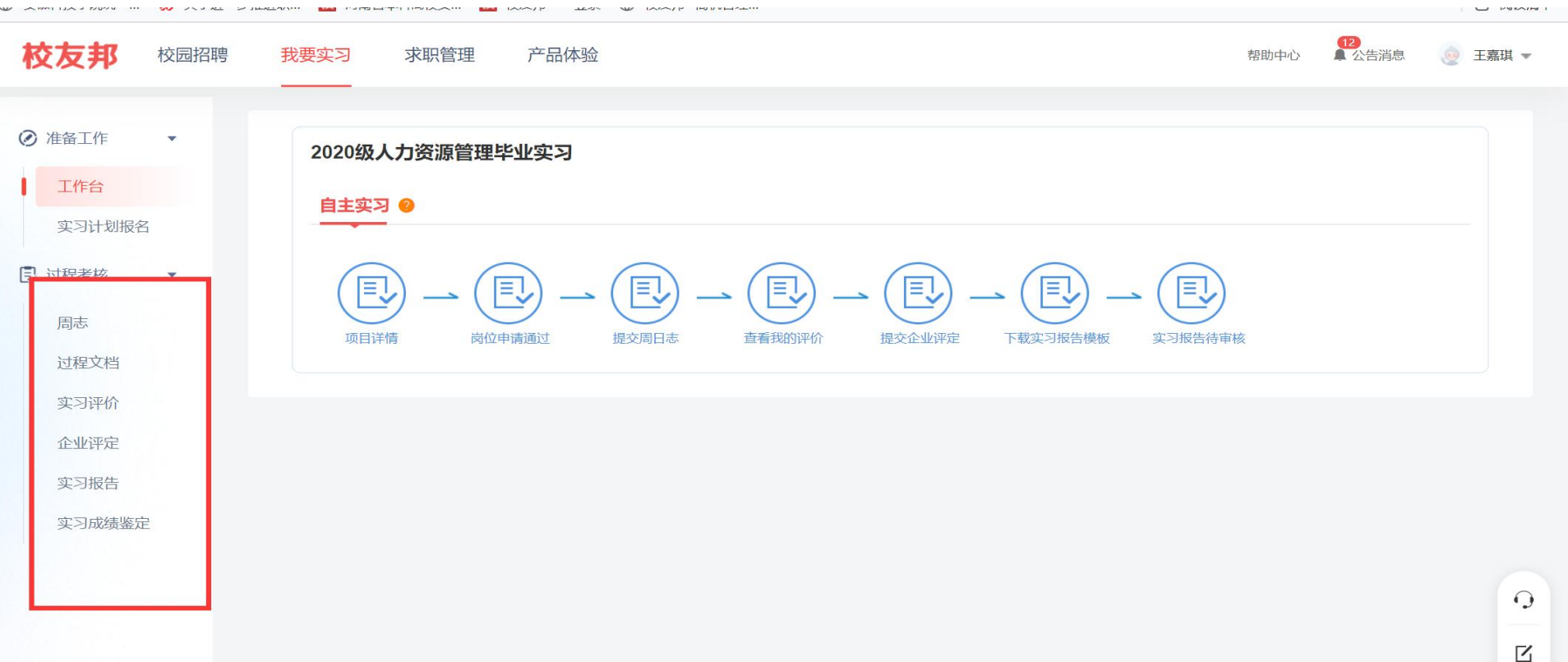

#### 点击左侧主菜单,可进入相应模块,比如周 志、实习报告等

2

# 

### 路径: 提交实习报告, 我要实习→实习报告→下载报告模板→上传

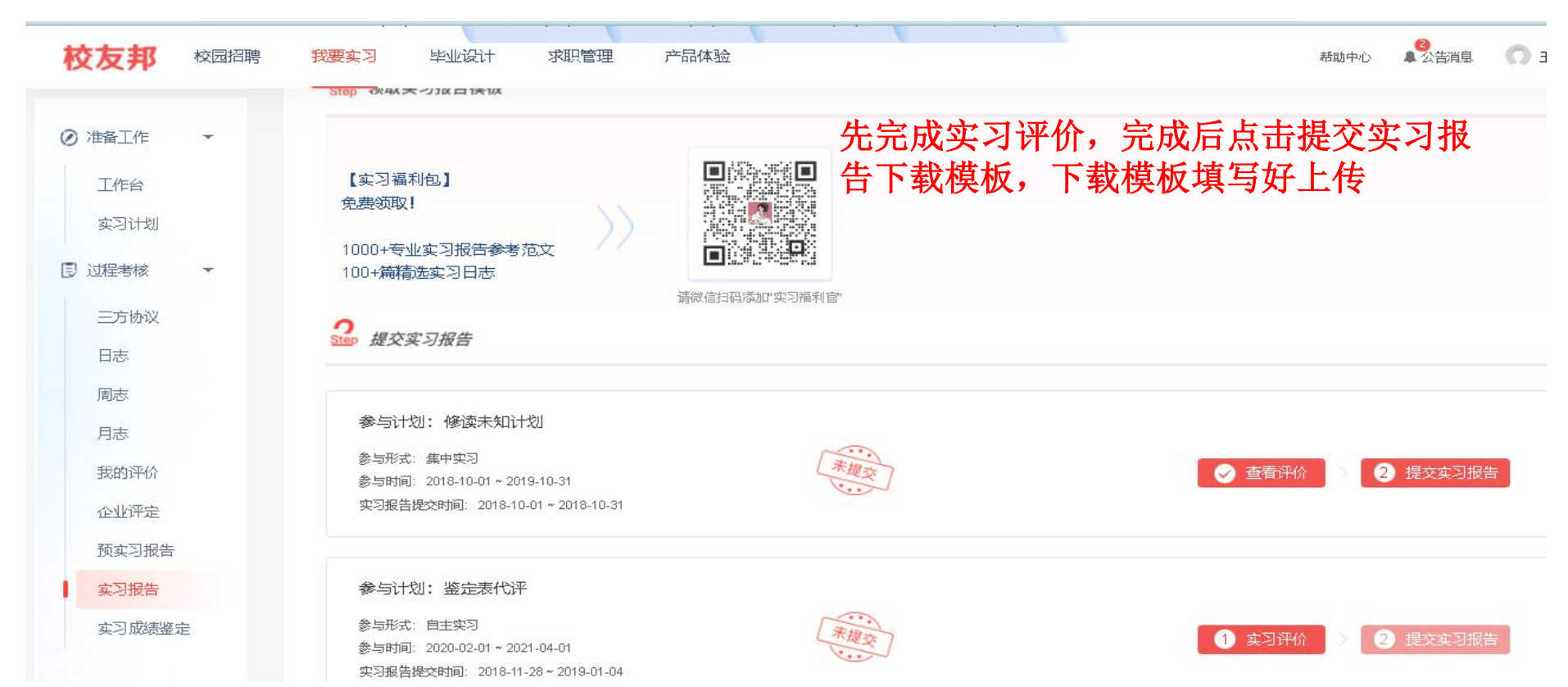

## 4.4 学生电脑网页操作-实习报告-上传

### **路径:**下载实习报告模板,我要实习→下载实习报告模板,填写后提交

| 校友邦 校园招聘 | 我要实习 求职管理                      | 产品体验                            |           | 帮助中心       | ● 王嘉琪 ▼ |
|----------|--------------------------------|---------------------------------|-----------|------------|---------|
|          | 首页 > 我要实习 > <b>实习报告</b>        |                                 |           |            |         |
| ❷ 准备工作 ▼ | 待提交                            | 提交实习报告                          | ×         |            |         |
| 工作台      |                                |                                 |           |            |         |
| 实习计划报名   | 参与计划: 2020约                    | 提示:上传文件支持 doc、docx 格式,且大小不超过20M | 下载实习报告模板  |            |         |
| ▶ 过程考核 ▼ | 参与形式: 自主实习<br>参与时间: 2023-11-05 |                                 | <b>放回</b> | 查看实习报告重新提交 |         |
| 周志       | 实习报告提交时间: 20:                  |                                 |           |            |         |
| 过程文档     |                                | 上传文件                            |           |            |         |
| 实习评价     |                                |                                 |           |            |         |
| 企业评定     |                                |                                 |           |            |         |
| 实习报告     |                                |                                 |           |            |         |
| 头习成绩鉴定   |                                |                                 |           |            |         |
|          |                                | 田本                              |           |            | 0       |
|          |                                | <b>佐</b> 文                      |           |            | -       |
|          |                                |                                 |           |            |         |
|          |                                |                                 |           |            | e       |

## 4.5 学生电脑网页操作-实习成绩鉴定

### 路径: 成绩鉴定表, 我要实习→实习成绩鉴定表→查看详情—下载盖章文件模板, 然后上传

| and Xonliyean an Write Siethan Maineran Maineran Maineran Andre Andre Andre Andre Andre Andre Andre Andre Andre |                           |                                                                                                    |                                        |
|----------------------------------------------------------------------------------------------------|---------------------------|----------------------------------------------------------------------------------------------------|----------------------------------------|
| 校友邦 校园招聘 我要实习 求职管理 产品体验                                                                                         | 間部中心 🚺 公告済急 🌏 王載課 💌       | 校友邦 校园招聘 我要实习 求职管理 产品体验 餐物中心 🔮 公告                                                                                                    | 消息 👌 王嘉琪 🔻                             |
| 首页 〉 我爱实习 〉 <b>文习成建蓝定</b>                                                                                       |                           | 首页 〉 我要实习 〉 实习成熟鉴定 〉 <b>实习成熟鉴定详情</b>                                                                                                    |                                        |
| <b>实习成绩鉴定</b><br>工作台                                                                                            |                           | ○ 推出計 ↓ 【 2020级人力资源管理毕业实习 近作台 参与时间: 2023-11-01-2023-11-30                                                                                                    | 下载鉴定表                                  |
| 实习计划服名 实习计划课表:2020级人力资源管理毕业实习                                                                                   | 查看背檐                      |                                                                                                    |                                        |
| □ 过程考核 ▼ 参与时间: 那以2023-11-01-2023-11-30<br>参与形式: 自主女排                                                            | 预党鉴定表模板     小     古市成绩率定表 | B志 上传的盖章文件                                                                                                    |                                        |
| 1000 用中600. 用何加用文<br>过程文档                                                                                       | ⊥ 1-sprootstick.gt        | 过程文档<br>实习评价 下载差章文件模板                                                                                                    |                                        |
| 東辺洋价                                                                                                    |                           | 企业研定  1. 支持指式: /ga_pra_loga_git.hmp; 2. 图片低度读: 300-400後表: 3100-400後表: 3200-400後表: 3100-400後表: 3100-400 |                                        |
| 实习报告                                                                                                    |                           | 失了IRCI         5面上使素量文化         5、面上使素量文化           实习成线鉴定         5、面上(人) * 1 SAUL2 ****                                                                                                    |                                        |
| 实习成绩鉴定                                                                                                    |                           | <b>实习单位鉴定</b> (加导和所代评)                                                                                                    | 0                                      |
|                                                                                                    | 0                         | <b>实习单位评分</b> :<br>新无实习单位评分                                                                                                    | ß                                      |
|                                                                                                    | ß                         |                                                                                                    | ~~~~~~~~~~~~~~~~~~~~~~~~~~~~~~~~~~~~~~ |
|                                                                                                    | 6                         | 指导老师鉴定                                                                                                    | -                                      |

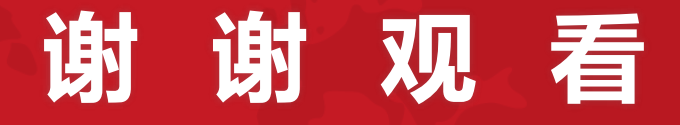

客服电话:0579-82722068 服务人员: 手机号:

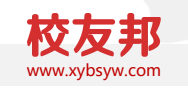